## ACCES A LYCEECONNECTE & PRONOTE LYCEE ALFRED KASTLER 2021

## **TUTORIEL ELEVE**

La création d'un compte est à faire, si possible, à partir d'un ordinateur

| ETAPE 1                                                                   |                                                    |                                                                      |             |
|---------------------------------------------------------------------------|----------------------------------------------------|----------------------------------------------------------------------|-------------|
| Se connecter à l'adresse <u>https://lyce</u>                              | econnecte.fr/ e                                    | t cliquer sur « se                                                   | connecter » |
| 🖙 Lycée Connecté Nouvelle Aquit 🗙 🕂                                       |                                                    |                                                                      |             |
| (i) 🗊 🔒 https://lyceeconnecte.fr                                          |                                                    | ••• 🖂 🗘 dane                                                         |             |
| :   Libra 🜐 Odin® Automation [ ]> Bb Collaborate 🛛 🔏 Lycée Alfred Kastler | r – 👗 Lycée Alfred Kastler •                       | 🔛 Fil de nouvrauurs 🚦 🔤 Por                                          |             |
| JALITÉS SERVICES NUMÉRIQUES ORIENTATION AIDE                              | ET RESSOURCES FAQ                                  | Se connecter                                                         |             |
|                                                                           |                                                    |                                                                      |             |
| ETAPE 2                                                                   | Choisissez votre mode de connexion                 | <b>×</b>                                                             |             |
| « Elèves Parents », cliquer sur « Educonect »                             | Élèves et parents                                  |                                                                      |             |
|                                                                           | n Enseignants, proviseurs                          | E E E   Académie<br>Bordeaux Académie<br>Limoges Académie<br>Poliers |             |
|                                                                           | Lycées agricoles<br>(élèves, parents, enseignants) | Compts<br>enseignement agricole                                      |             |
|                                                                           | Autres comptes invités                             | Compte local                                                         |             |

## ETAPE 3

| . saisir son identifiant et son mot de passe d'origine                | Exactly and the second of the second of the  |
|-----------------------------------------------------------------------|----------------------------------------------------------------------------------------------------|
| shangar cont mot do passo                                             | Image: Contract of the contract of the contract                                |
| . saisir sa date de naissance                                         | Children of the control of the control of the contr |
| saisir une adresse mail (il est fortement conseillé de la saisir      | Descendation pair order no entiting passe<br>Listerial<br>Confirmers voter most de passe                                                                                                    |
| même s'il est noté « facultatif » car c'est l'unique moyen de générer | Votre date de nalissance                                                                                                    |
|                                                                       | Activer verits compte<br>Annuar<br>Intentions Repairs Resolution if Male 2                                                                                                    |

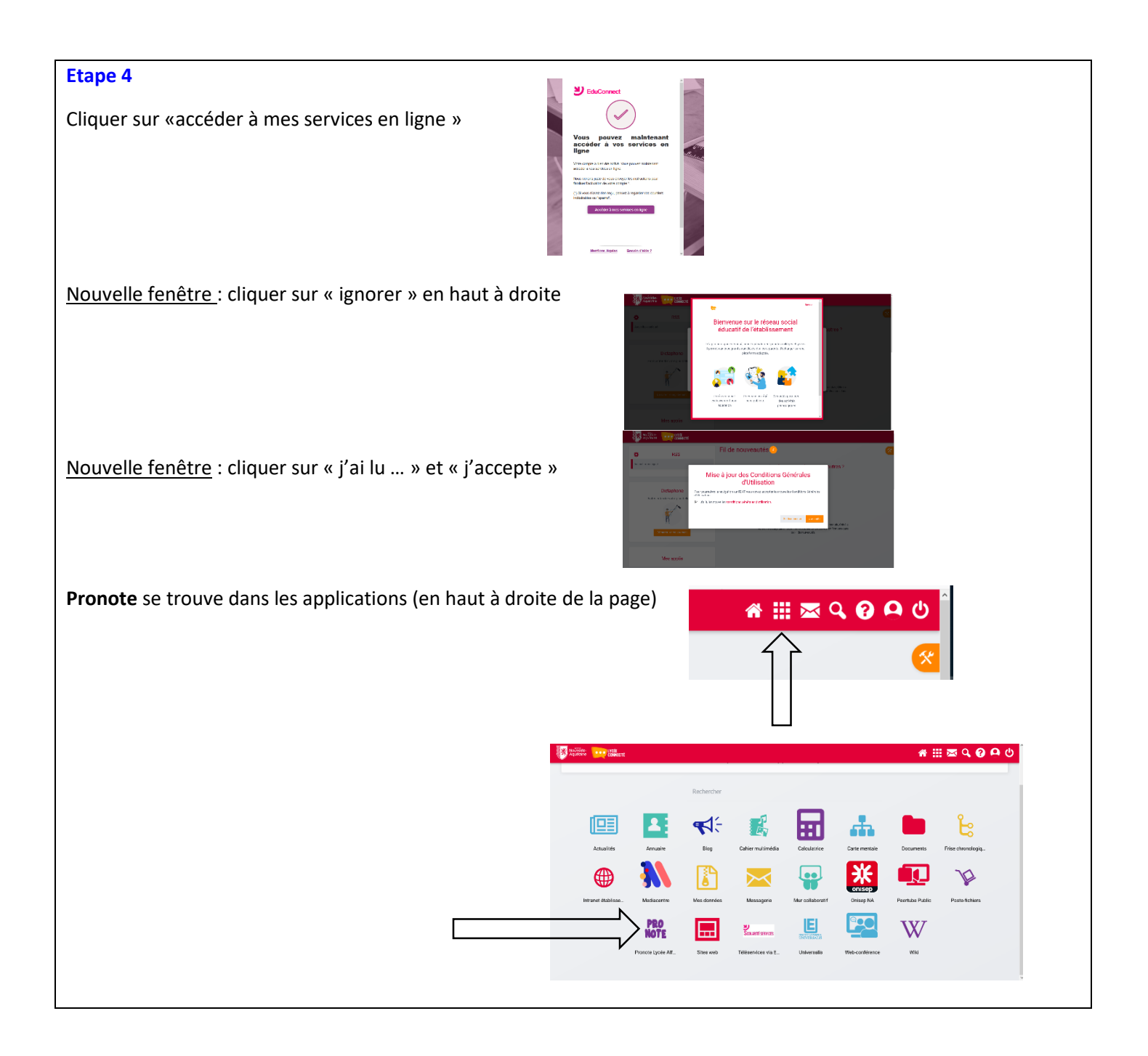

Une fois connecté à **Pronote**, nous vous conseillons de **flasher le QR code** qui se trouve à proximité de votre nom afin d'avoir un accès direct à votre espace Pronote sur votre téléphone.